# **Creating Black and White Negatives with PermaJet Digital Transfer Film**

Please note that the below settings are only recommendations, for best results we advise that you undertake your own testing process to determine the best combination.

Please follow the steps below:

#### Image Preparation should be made within Photoshop

- 1. Convert to Greyscale (Image>Mode>Greyscale)
- 2. Ensure image is at the correct size @ 300dpi (Image>Adjustments>Image Size)
- 3. Invert image to a negative (Image>Adjustments>Invert)
- 4. Flip image horizontally (Select>All, Edit>Transform>Flip Horizontal)

### Printing with an Epson R2400 from Photoshop

The settings suggested should give a full tone, high quality negative suitable for contact printing. The settings prevent 'over inking' or 'puddling' of the inks. Use these settings as a starting point, but don't be afraid to adjust them to suit your own printer and preferred type of negative.

1. Print with Preview. Options Let Printer Determine Colours. Select Print

|                                                                                                    | Top: 5.55 cm 💌                                                        |
|----------------------------------------------------------------------------------------------------|-----------------------------------------------------------------------|
| General Chemical Chemical Chem | Left: 3.61 cm 🗨                                                       |
| 30                                                                                                    | Center Image                                                          |
| 24                                                                                                    | Scaled Print Size<br>Scale: 100%                                      |
|                                                                                                    | Height: 17.999 cm 💌 🚽 🕘                                               |
|                                                                                                    | Width: 13.19 cm 💌                                                     |
|                                                                                                    | Show Bounding Box                                                     |
|                                                                                                    | Print Selected Area                                                   |
| Color Management 👻                                                                                                    |                                                                       |
| - Print                                                                                                    |                                                                       |
| Document (Profile: Dot Gain 15%)                                                                                                    | )                                                                     |
| C Proof (Profile: N/A)                                                                                                    |                                                                       |
|                                                                                                    |                                                                       |
| Color Handling: Let Printer Det                                                                                                    | ermine Colors 👻 🥠                                                     |
|                                                                                                    | NOD IF CENTRE 2.1                                                     |
|                                                                                                    | SKGB IEC01900-2.1                                                     |
| Printer Profile: Working RGB -                                                                                                    |                                                                       |
| Rendering Intent: Perceptual                                                                                                    | Black Point Compensation                                              |
| Printer Profile: Working Kus -<br>Rendering Intent: Perceptual<br>Proof Setup Preset: Current Custon                                                                                                    | Black Point Compensation                                              |
| Rendering Intent: Vorking Russ -<br>Rendering Intent: Perceptual<br>Proof Setup Preset: Current Custon                                                                                                    | n Setup                                                               |
| Proter Profile: Working Rule -<br>Rendering Intent: Perceptual<br>Proof Setup Preset: Current Custon                                                                                                    | F Black Point Compensation Setup Setup Setup Setup Simulate Black Ink |
| Printer Prome Working Kue -<br>Rendering Intent: Perceptual<br>Proof Setup Preset: Current Custon<br>Smylate Pag                                                                                                    | F Black Point Compensation                                            |

## 2. Select Properties>Advanced

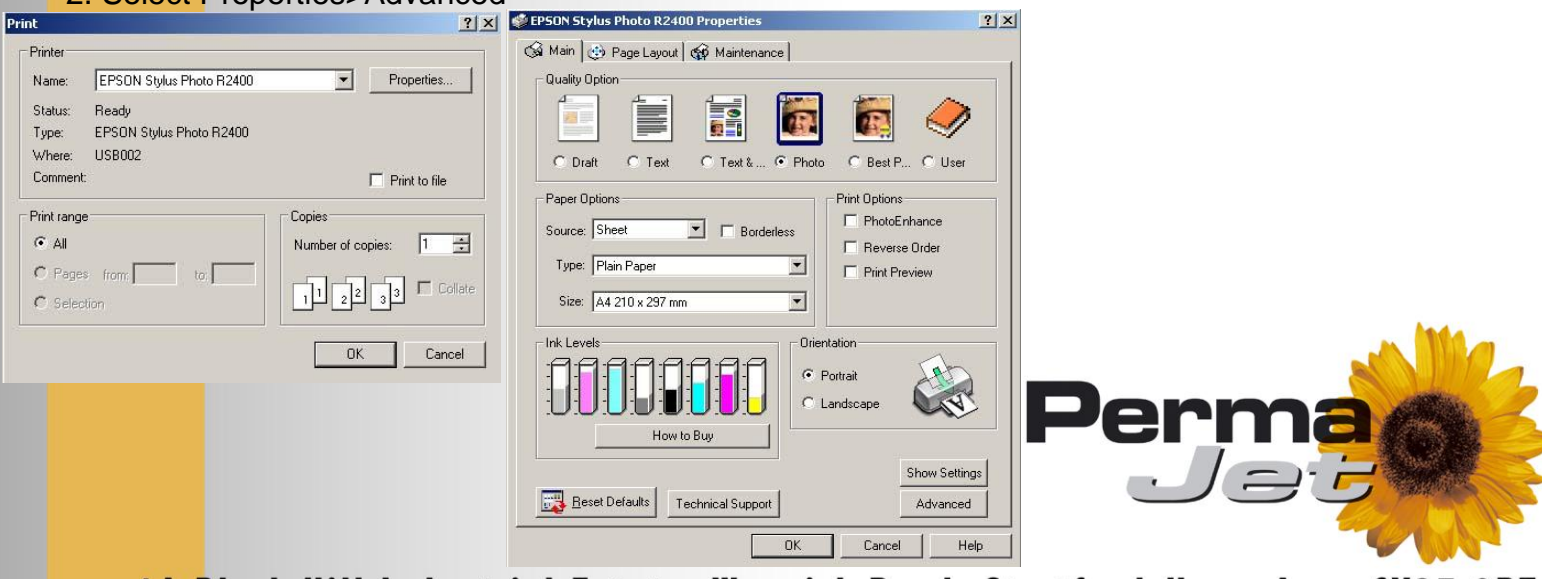

1A Black Hill Industrial Estate, Warwick Road, Stratford-Upon-Avon CV37 OPT Telephone: 01789 739200 Fax: 01789 731569

- 3. Select the following:
  - : Media type to Premium Glossy Photo Paper
  - : Photo RPM
  - : Advanced B&W Photo
  - : Color Toning Neutral
  - : Turn off High Speed and Edge Smoothing and then click on Settings

| Paper & Quality Options        | Color Management      |
|--------------------------------|-----------------------|
| Sheet 🗾 🗖 Borderless           | C Color Controls      |
| Premium Glossy Photo Paper 👻   | C PhotoEnhance        |
|                                | Advanced B&W Photo    |
| Photo RPM                      |                       |
| A4 210 x 297 mm 🗾              | Color Toning          |
| Orientation                    | Neutral               |
| Portrait C Landscape           | Settinge              |
|                                |                       |
| Print Options                  |                       |
|                                |                       |
| Fuctor 1                       |                       |
| Fign Speed                     |                       |
| Edge Smoothing                 |                       |
| Print Providu                  |                       |
|                                |                       |
|                                |                       |
| Custom Settings 🔄 Save Setting | Show this screen firs |
|                                |                       |

#### 4. Select Tone>Normal Reduce Maximum Optical Density to -20 and Click OK

| Color Toning            |                     |       |
|-------------------------|---------------------|-------|
| Fine Adjustment         |                     |       |
| Tone                    | 1 m m               |       |
| Normal                  |                     |       |
| Brightness              |                     |       |
| Contrast                |                     |       |
| Shadow Tonality         | - G                 | в     |
| Highlight Tonality      | - ( + )             |       |
| Max Optical Density     |                     | м     |
| 🔲 Highlight Point Shift | Horizontal Vertical |       |
| Default                 | OK Cancel           | Help  |
|                         |                     | Denma |
|                         |                     |       |

1A Black Hill Industrial Estate, Warwick Road, Stratford-Upon-Avon CV37 OPT Telephone: 01789 739200 Fax: 01789 731569